## Valtuuksien antaminen Suomi.fi-valtuudet –palvelussa

Henkilö, jolla on oikeus antaa organisaatiossa Suomi.fi-valtuuksia kirjautuu Suomi.fi-valtuudet - palveluun osoitteessa <u>https://www.suomi.fi/valtuudet</u>

1. Valitse aloitussivulla painike Asioi yrityksen puolesta

| Etusivu > Valtuudet                    |                                                                                                    |                                        |
|----------------------------------------|----------------------------------------------------------------------------------------------------|----------------------------------------|
| Valtuudet                              |                                                                                                    | 😳 Asioi yrityksen puolesta             |
| Maija Meikäläinen                      |                                                                                                    |                                        |
|                                        | Ann                                                                                                    | a valtuus Pyydä valtuutta              |
| ANNETUT VALTUUDET<br>SAADUT VALTUUDET  | Annetut valtuudet                                                                                                    | OHJEITA                                |
| VALTUUSPYYNNÖT<br>PÄÄTTYNEET VALTUUDET | Näet listalla kaikki henkilöt ja yritykset, joille olet antanut valtuu<br>valtuutetun nimeä voit tarkastella valtuuksia tarkemmin.         | uden. Klikkaamalla                     |
|                                        | Hae valtuuksista     Valtuustyypit       Kirjoita nimi tai muu hakusana     Kaikki       Valtuutettuja yhteensä 4 kpl     Valtuuksia 5 kpl | Listan järjestys<br>✓ Uusimmat ensin ✓ |
|                                        | Valtuutettu Y-tunnus                                                                                                    | Valtuudet                              |

2. Valitse yritys, jonka puolesta haluat asioida ja paina Vahvista ja jatka asiointipalveluun

| <b>i=</b> Suomi.fi |                                | FI 🗸                                |
|--------------------|--------------------------------|-------------------------------------|
| ← KESKEYTÄ         |                                |                                     |
| Asioi yrityl       | ksen puolesta                  |                                     |
| Valitse yritys,    | jonka puolesta haluat asioida. |                                     |
|                    |                                | Valittavissa olevat yritykset (1)   |
| Yritys Oy          | Y-tunnus                       | Valittu                             |
|                    | Keskeytä                       | Vahvista ja jatka asiointipalveluun |

3. Asioit nyt yrityksen puolesta ja voit aloittaa valtuutuksien antamisen kohdasta Anna valtuus

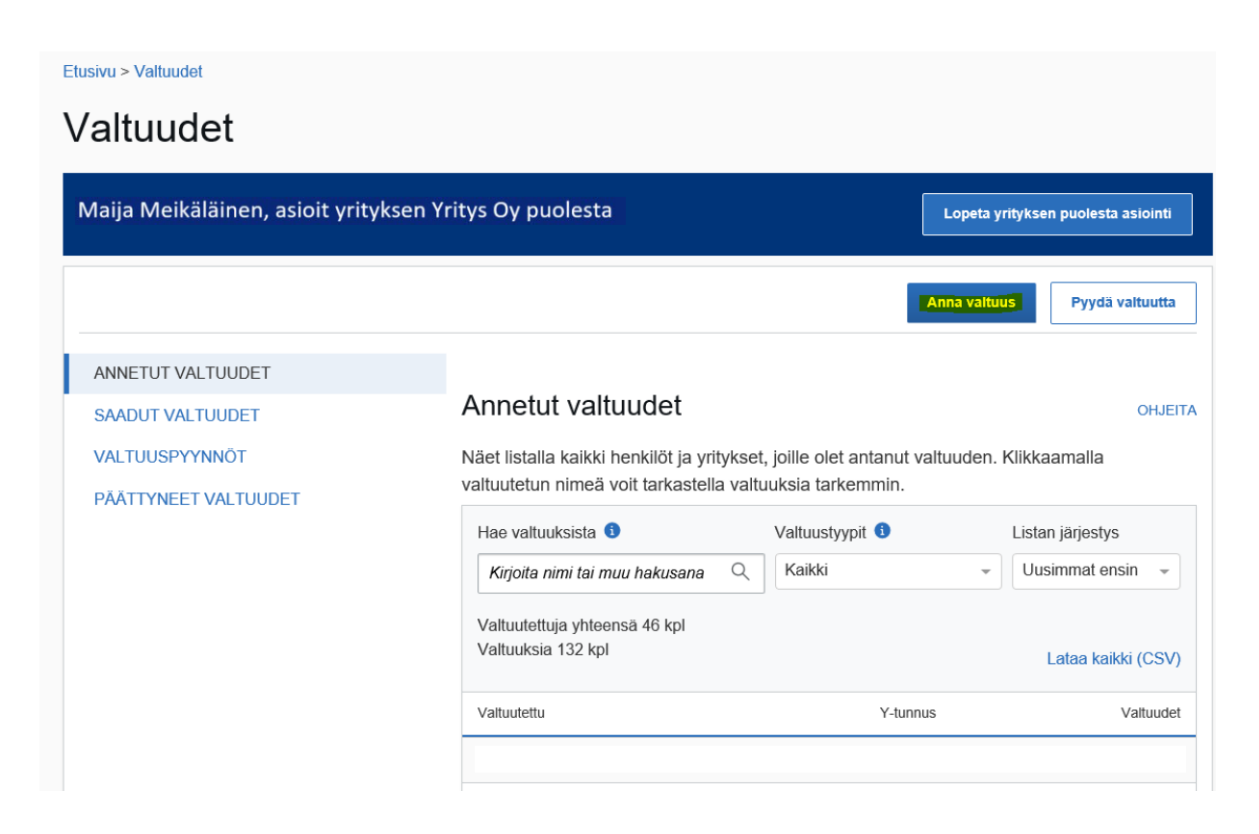

4. Valtuutustyypiksi valitaan Asiointivaltuus

| Etusivu > Valtuudet<br>Valtuudet                                                                                                    |                                                                                                    |                                                                                               |
|----------------------------------------------------------------------------------------------------|----------------------------------------------------------------------------------------------------|-----------------------------------------------------------------------------------------------|
| Maija Meikäläinen, asioit yrityksen Yri                                                                                                    | tys Oy puolesta                                                                                                    | Lopeta yrityksen puolesta asiointi                                                            |
|                                                                                                    |                                                                                                    | Tuo annettavat valtuudet CSV-tiedostosta                                                      |
| Vaiheet          1       Valtuustyyppi         2       Osapuolet         3       Valtuusasiat         4       Voimassaolo         ✓       Tarkistukset         5       Yhteenveto ja vahvistus | Vaihe 1/5<br>Valtuustyyppi<br>Yrityksen valtuuksia on neljä eri tyyppiä, joista ka<br>valtuuksiin ja kaksi yritykselle annettuihin valtuuk<br>Valitse, millaisen valtuuden haluat antaa<br>Asiointivaltuus<br>Henkilöllä tai yrityksellä on oikeus asioida ta<br>Valtuutusoikeus | OHJEITA<br>aksi liittyy yrityksen itsensä antamiin<br>ksiin.<br>a<br>ämän yrityksen puolesta. |

## 5. Valitse Lisää henkilö

| Maija Meikäläinen, asioit yrityksen Yritys                                                                                                    | Oy puolesta Lopeta yrityksen puolesta asiointi                                                                                                    |
|----------------------------------------------------------------------------------------------------|----------------------------------------------------------------------------------------------------|
| Vaiheet          Valtuustyyppi         Osapuolet         Valtuusasiat         Voimassaolo         Tarkistukset         Yhteenveto ja vahvistus | Vaihe 2/5 OHJEITA<br>Osapuolet<br>Määrittele henkilöt tai yritykset, joille annat oikeuden asioida puolestasi. Voit halutessasi<br>valtuuttaa useita henkilöitä tai yrityksiä samalla kerralla.<br>Valtuuttaja<br>Yritys Oy, Y-tunnus<br>Lisää valtuutetut<br>Lisää henkilo_tai Lisää yritys<br>Keskeytä ← Edellinen Seuraava → |

6. Syötä valtuutetun etunimi, sukunimi ja henkilötunnus ja paina Lisää Tämän jälkeen valitse Seuraava

| Maija Meikäläinen, asioit yrityksen `                                                        | Yritys Oy puolesta                                                                                                    |
|----------------------------------------------------------------------------------------------|----------------------------------------------------------------------------------------------------|
| Vaiheet          Valtuustyyppi         2       Osapuolet         3       Valtuusasiat        | Vaihe 2/5 OHJEITA<br>Osapuolet<br>Määrittele henkilöt tai yritykset, joille annat oikeuden asioida puolestasi. Voit halutessasi<br>valtuuttaa useita henkilöitä tai yrityksiä samalla kerralla. |
| <ul> <li>4 Voimassaolo</li> <li>✓ Tarkistukset</li> <li>5 Yhteenveto ja vahvistus</li> </ul> | Valtuuttaja<br>Yritys Oy, Y-tunnus<br>Lisää valtuutetut                                                                                                    |
|                                                                                              | Sukunimi     Henkilotunnus       Syötä etunimi     Lisaa       Syötä etunimi     Syötä sukunimi       Lisää ulkomaalaisia henkilöitä                                                            |
|                                                                                              | Keskeytä ← Edellinen Seuraava →                                                                                                    |

- 7. Kirjoittamalla hakukenttää "valtionavustusten", saat näkyviin opetus- ja kulttuuriministeriön asiointipalvelun Suomi.fi-valtuudet
- Valtionavustusten hakemisen valmistelu
- Valtionavustusten hakeminen
- Valtionavustusten hakeminen ja tietojen hallinnointi

Valitse sopiva valtuus ja paina Seuraava

| Maija Meikäläinen, asioit yrityksen '                                 | Yritys Oy puolesta                                                                                                    |
|-----------------------------------------------------------------------|----------------------------------------------------------------------------------------------------|
| Vaiheet          Valtuustyyppi         Osapuolet         Valtuusasiat | Vaihe 3/5 OHJEIT.<br>Valituusasiat<br>Valitse asiat, joissa valtuutettu voi asioida puolestasi. Voit valita yhden tai useampia.<br>Huomioithan, että valtuudella voi asioida vain niissä asiointikanavissa, jotka käyttävät<br>Suomi.fi-valtuuksia.                                                                                 |
| <ul> <li>Voimassaolo</li> <li>Tarkistukset</li> </ul>                 | Hae valtuusasiaa<br>valtionavustusten                                                                                                    |
| 5 Yhteenveto ja vahvistus                                             | 334 valtuusasiaa, 3 valittu 🗆 Valitse kaikki 334 kpl                                                                                                    |
|                                                                       | Kirjasto-, liikunta- ja nuorisoasioiden valtionavustusten hakeminen                                                                                                    |
|                                                                       | Valtionavustusten nakeminen<br>valtionavustukset<br>Tällä valtuudella valtuutettu voi valtuuttajan puolesta valmistella<br>valtionavustusten hakemista ja avustuksiin liittyviä toimenpiteitä, toimittaa ne<br>käsiteltäväksi sekä peruuttaa hakemuksen.                                                                            |
|                                                                       | Valtionavustusten hakeminen ja tietojen hallinnointi<br>VALTIONAVUSTUKSET<br>Tällä valtuudella valtuutettu voi valtuuttajan puolesta valmistella<br>valtionavustusten hakemista ja avustuksiin liittyviä toimenpiteitä, toimittaa ne<br>käsiteltäväksi sekä peruuttaa hakemuksen ja hallinnoida valtuuttajaan liittyviä<br>tietoja. |
|                                                                       | Valtionavustusten hakemisen valmistelu<br>VALTIONAVUSTUKSET<br>Tällä valtuudella valtuutettu voi valtuuttajan puolesta valmistella<br>valtionavustusten hakemista ja avustuksiin liittyviä toimenpiteitä.                                                                                                    |

8. Valitse valtuuden voimassaolo ja paina Seuraava

| itusivu > Valtuudet                    |                                                                                                    |
|----------------------------------------|----------------------------------------------------------------------------------------------------|
| /altuudet                              |                                                                                                    |
| Maija Meikäläinen, asioit yrityksen Yi | ritys Oy puolesta                                                                                                    |
| Vaiheet                                | Vaihe 4/5 OHJEITA                                                                                                    |
| 1 Valtuustyyppi                        | Voimassaolo                                                                                                    |
| 2 Osapuolet                            | Määrittele valtuuden voimassaoloaika. Voit antaa valtuuden voimassaolon<br>päivämäärinä tai käyttää annettuja vuosivaihtoehtoja. |
| 3 Valtuusasiat                         |                                                                                                    |
| (4) Voimassaolo                        | Valitse alku- ja loppupäivämäärä                                                                                                 |
| Tarkiatukaat                           | Alkupäivämäärä Loppupäivämäärä                                                                                                   |
| Tarkistukset                           | 24.08.2020 - 23.08.2025 (5 v)                                                                                                    |
| 5 Yhteenveto ja vahvistus              | Keskeytä ← Edellinen Seuraava →                                                                                                  |

9. Tarkista yhteenveto ja vahvista valtuus

| Valtuudet                                                           | ritur Ov puolorta                                                                |                                                                                      |
|---------------------------------------------------------------------|----------------------------------------------------------------------------------|--------------------------------------------------------------------------------------|
| ivialja ivielkalallell, asiolt ylityksell f                         |                                                                                  | Lopeta yrityksen puolesta asiointi                                                   |
| Vaiheet       1     Valtuustyyppi                                   | Vaihe 5/5<br>Yhteenveto ja vahvis<br>Näet listalla henkilöt tai yritykset,       | OHJEITA<br>I <b>tus</b><br>, joille olet antamassa valtuuksia. Tarkista, että tiedot |
| <ul> <li>3 Valtuusasiat</li> <li>4 Voimassaolo</li> </ul>           | ovat oikein. Vahvistamisen jälke<br>Valtuuden tiedot                             | en näet valtuudet annetuissa valtuuksissa.                                           |
| <ul> <li>Tarkistukset</li> <li>5 Yhteenveto ja vahvistus</li> </ul> | Vaituuttaja<br>Yritys Oy, Y-tunnus<br>Voimassaoloaika<br>24.08.2020 - 23.08.2025 | Valtuutettu<br>Meikäläinen Maija, henkilötunnus<br>Valtuustyyppi<br>Asiointivaltuus  |
|                                                                     | Valtuutettuja (1 kpl)<br>Maija Meikäläinen                                       | Avaa kaikki<br>1 valtuutta (24.08.2020 – 23.08.2025)                                 |

10. Valtuus tulee näkyviin Annetut valtuudet -osioon

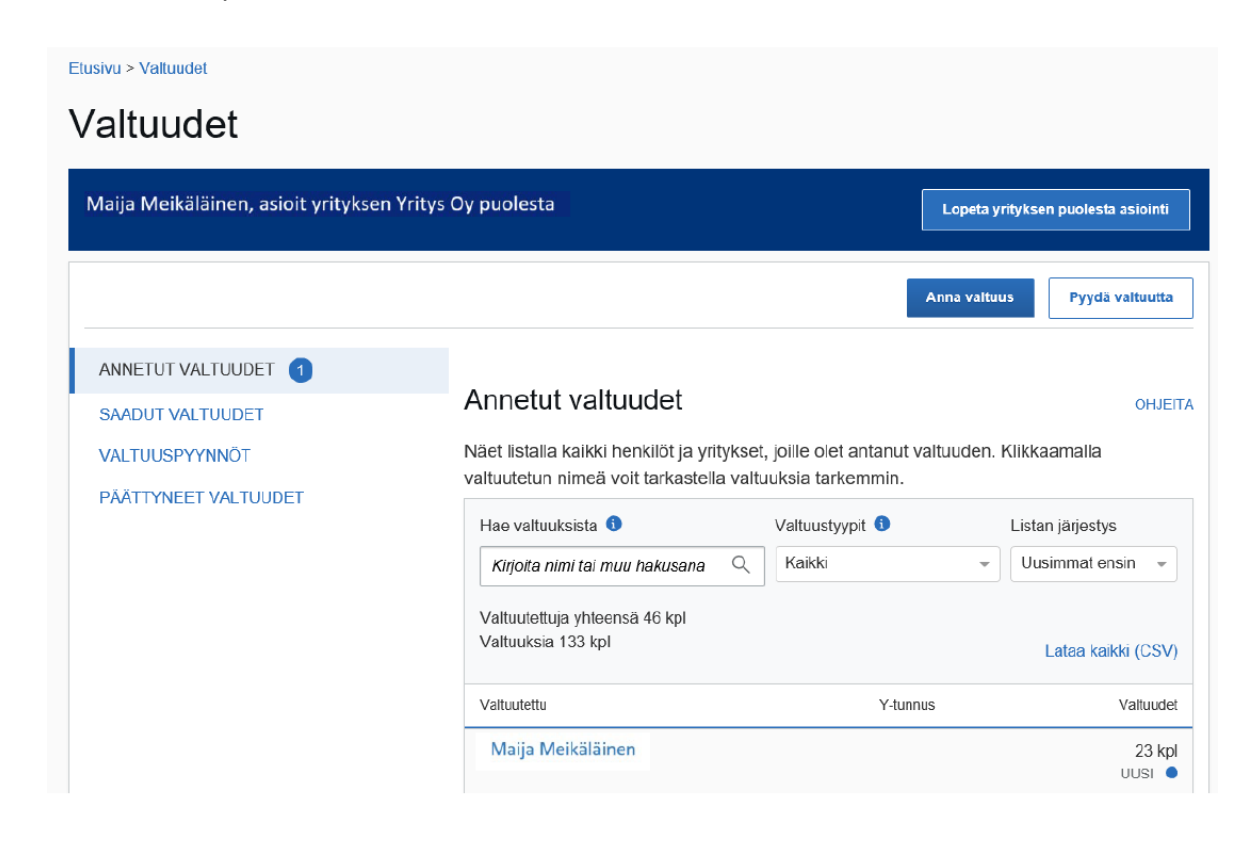

11. Painamalla valtuutetun nimeä, näet henkilön valtuudet

| Etusivu > Valtuudet              |                         |                  |                                    |
|----------------------------------|-------------------------|------------------|------------------------------------|
| Valtuudet                        |                         |                  |                                    |
| Maija Meikäläinen, asioit yrityl | ssen Yritys Oy puolesta |                  | Lopeta yrityksen puolesta asiointi |
| Takaisin                         |                         |                  |                                    |
| Meikäläinen Maija                |                         |                  | Anna valtuus Pyydä valtuutta       |
| Nayta                            |                         |                  |                                    |
| Annetut valtuudet                | •                       |                  |                                    |
| Hae valtuuksista                 | Valtuustyypit           | Listan järjestys | Näytä sivulla                      |
| Kirjoita hakusana                | Kaikki 👻                | Uusimmat ensin - | 25 -                               |
| 23 valtuutta, 0 valittu          |                         |                  |                                    |
| Valtuusasia                      | Tarkenne                | Valtuustyyppi    | Voimassaoloaika                    |
| Valtionavustusten haker          | ninen                   | Asiointivaltuus  | 24.08.2020-23.08.2025 ●<br>uusi    |